## Aeries Web Teacher login

1. Go to <u>http://alvordschools.org/</u>

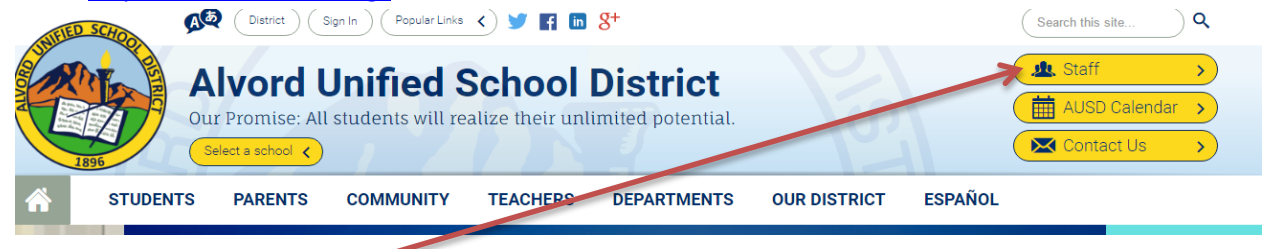

2. Click on Staff and select Aeries TEACHERS

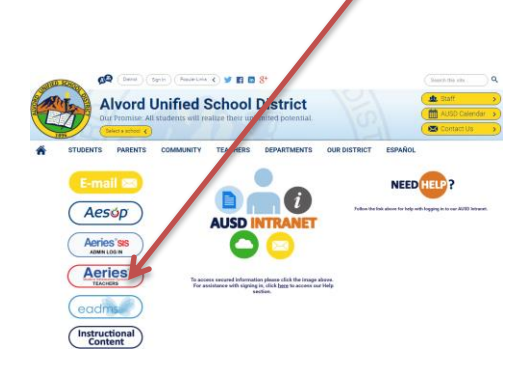

OR from the district's website, Click on TEACHERS, Click on Aeries Teachers

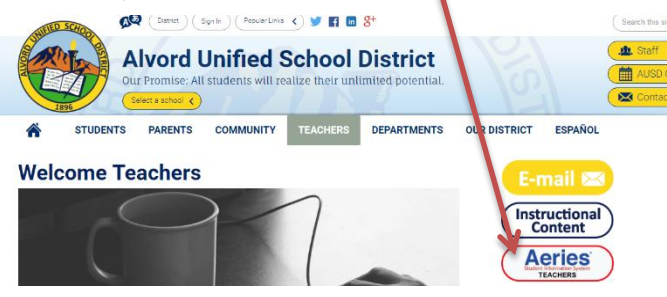

3. Login window opens. Enter your username: firstname.lastname

password: If you forget your password, we can set it to the Aeries default password. Please contact SIS @ 951-509-6118 if you don't know the default password.

Alvord Unified School District Alvord Unified School District Alvord Unified School District

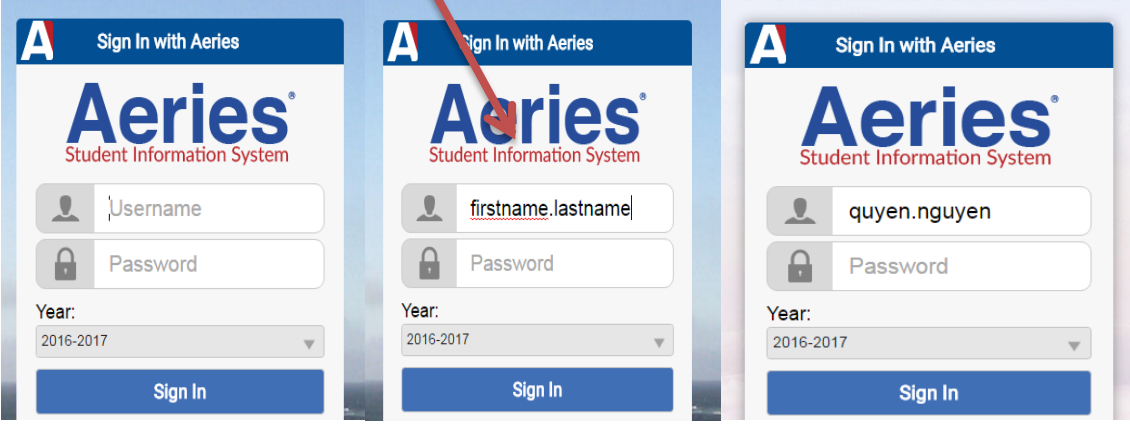